The 31st Annual Meeting of the Japanese Society of Pharmaceutical Health Care and Sciences

## 第31回日本医療薬学会年会

# オンデマンド配信での 単位取得方法 ~米来志向で医療薬学を俯瞰する~

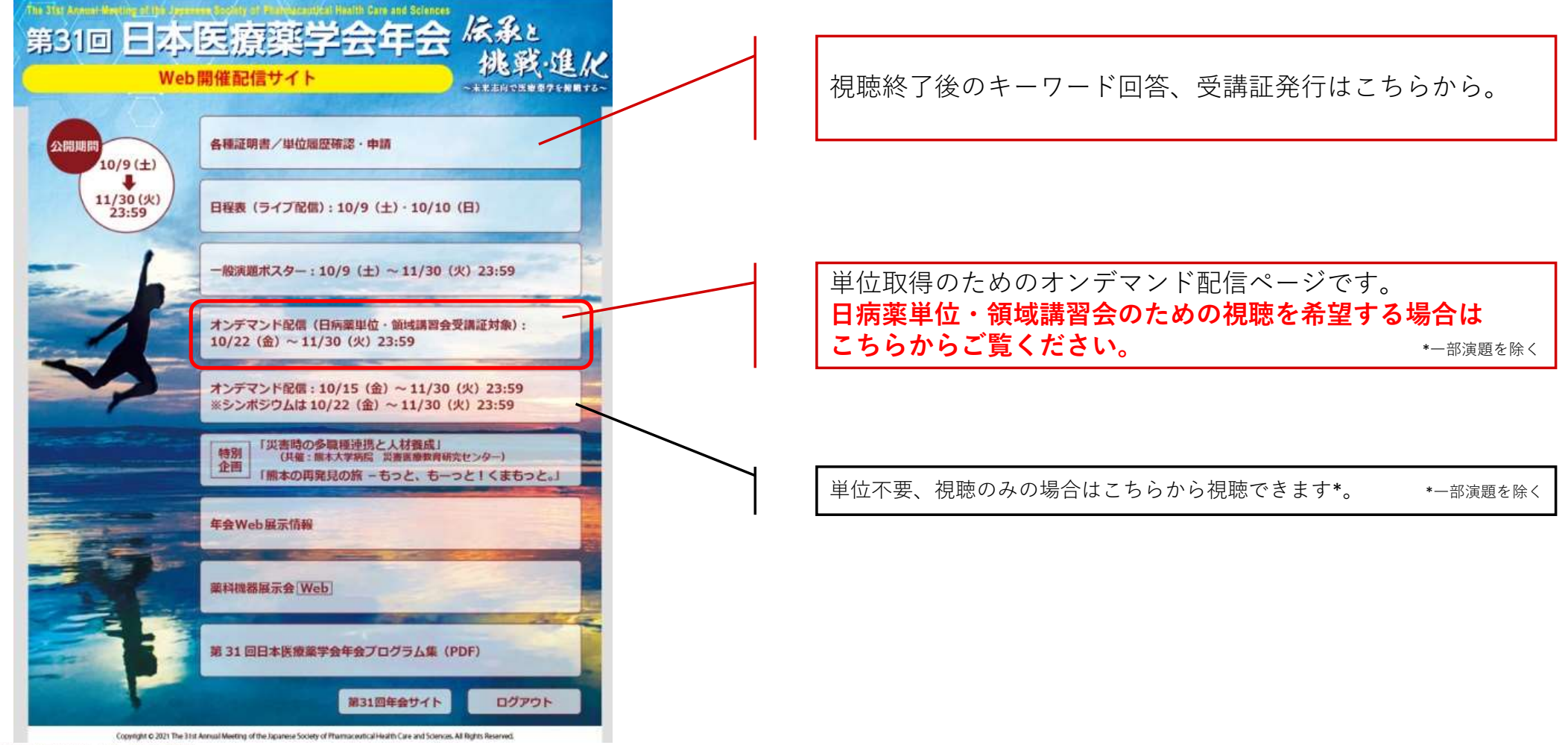

🔧 JCS日本コンベンションサービス株式会社

| セッション    |                             |               |                 | <u>, , , , , , , , , , , , , , , , , , , </u> | 쳐 |
|----------|-----------------------------|---------------|-----------------|-----------------------------------------------|---|
| ビリション省ら  | 检索                          |               |                 |                                               |   |
| スライドの設定に | レス ホ<br>より、自動的に再生が始まるものもござい | います。 再生しないものは | 、画面上の再生ボタンをクリック | してください。                                       |   |
|          |                             |               |                 |                                               |   |
| _1 特別講演1 |                             |               |                 |                                               |   |
|          |                             |               |                 |                                               |   |
| .2 特別講演2 |                             |               |                 |                                               |   |
|          |                             |               |                 |                                               |   |
| .3 特別講演3 |                             |               |                 |                                               |   |
|          |                             |               |                 |                                               |   |
| _4 特別講演4 |                             |               |                 |                                               |   |
|          |                             |               |                 |                                               |   |
| .1 教育講演1 |                             |               |                 |                                               |   |
|          |                             |               |                 |                                               |   |
| n        |                             |               |                 |                                               |   |

#### <u>視聴したいセッションをクリックします。</u>

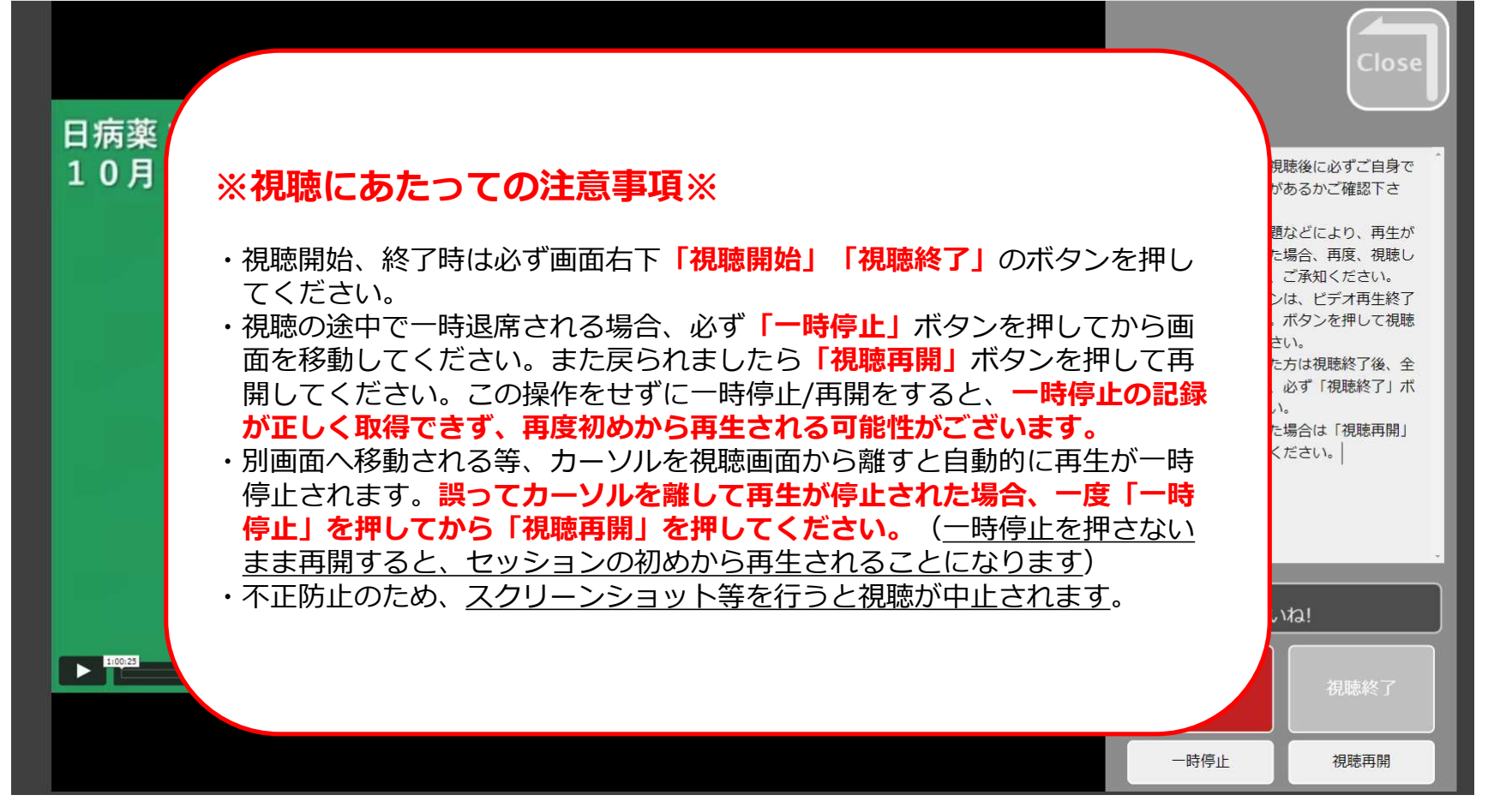

🔧 JCS日本コンベンションサービス株式会社

<sup>※</sup>ページレイアウトはイメージです。

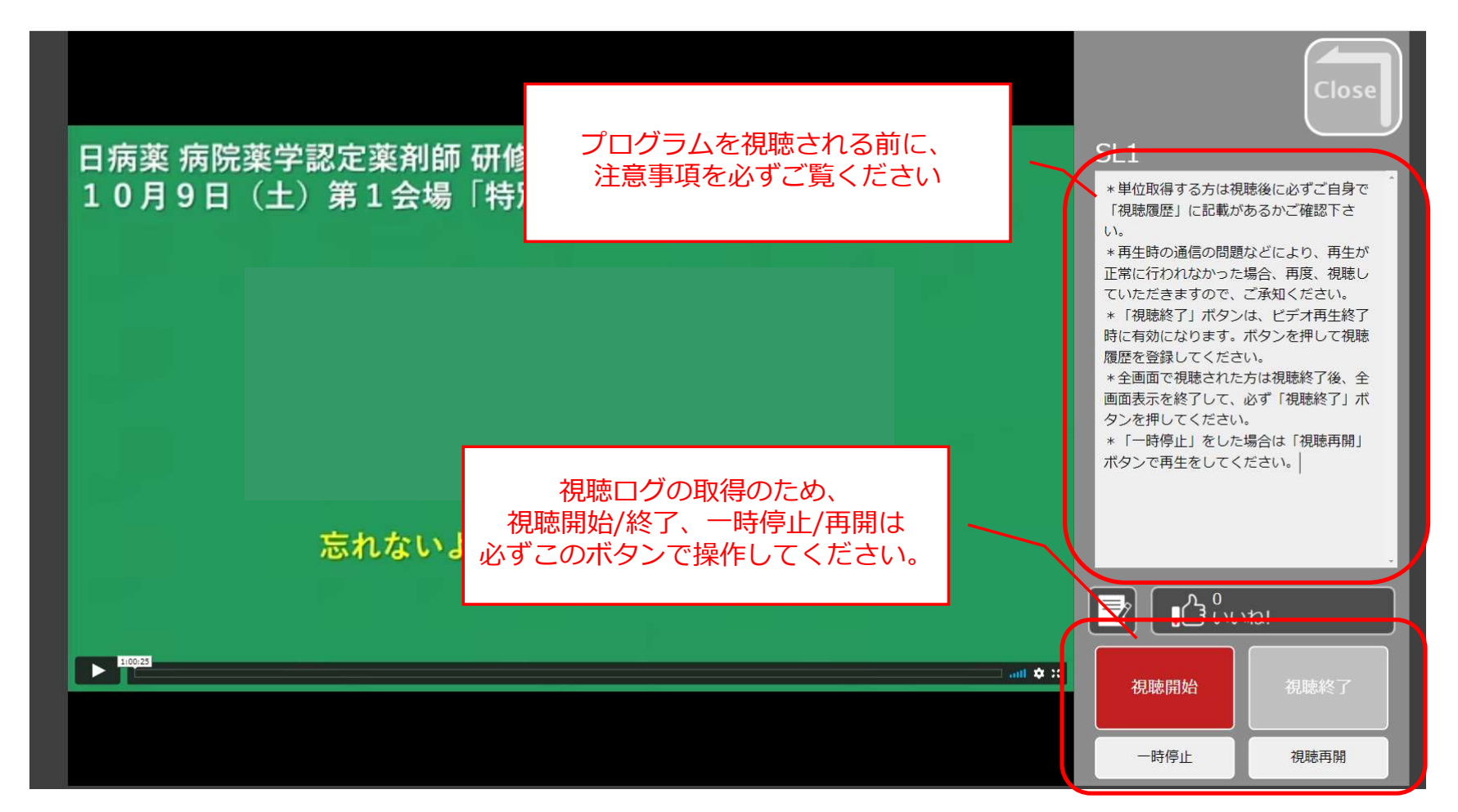

※ページレイアウトはイメージです。

条 JCS日本コンベンションサービス株式会社

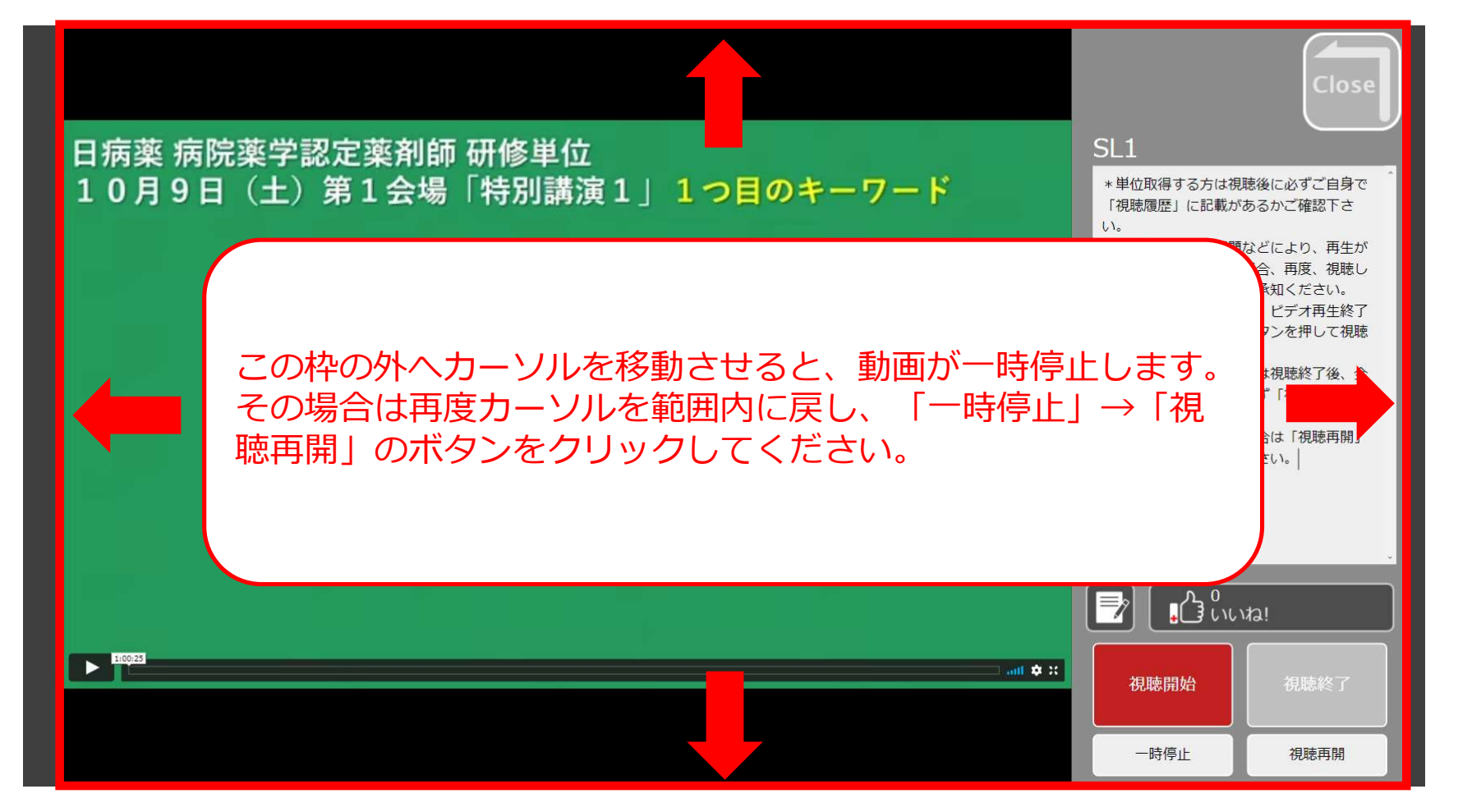

※ページレイアウトはイメージです。

条 JCS日本コンベンションサービス株式会社

カーソルが離れると、このような画面となります。 もう一度画面内にカーソルを合わせると、視聴画面に戻ります。

> Please return in a window focus. You can not use [Command] key, [Windows] key, [Control] key, [ALF] key, [1AB] key, any [Fn] key

フォーカスをウインドウ内にもどしてください。 また、発表データ保護のため、Controlキー、Altキー、Commandキー、Windowsキーおよびファンクションキーは使用できません。

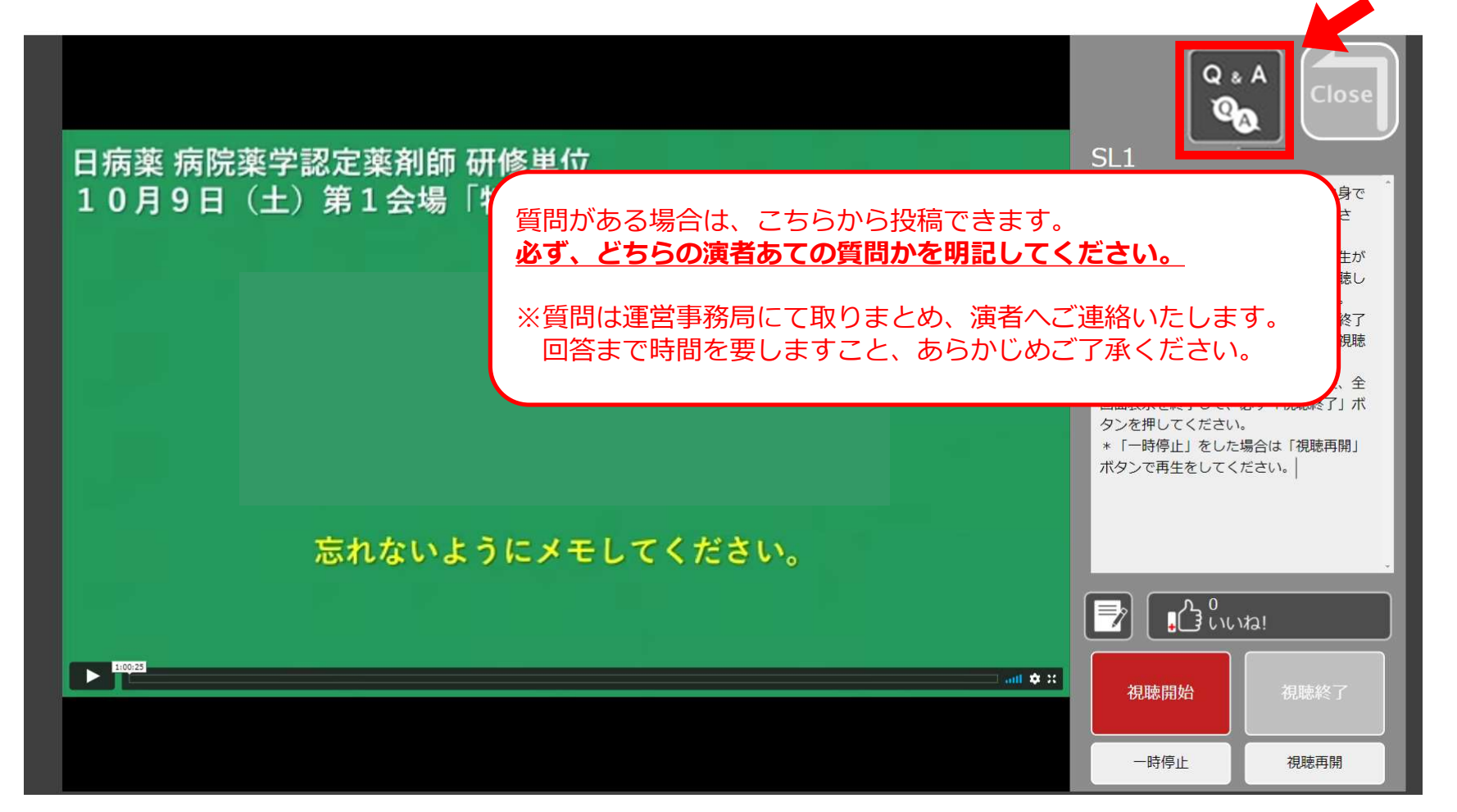

※ページレイアウトはイメージです。

🔧 JCS日本コンペンションサービス株式会社

|                                  | 演者 (○○薬局)                                                                    |           |
|----------------------------------|------------------------------------------------------------------------------|-----------|
|                                  | 回答内容回答内容回答内容回答内容回答内容回答内容回答内容回答内容<br>2020/5/21 22:15                          | :30       |
| 参加者 1 (XXXX病院)<br>質問內容質問內容質問內容質  | 間內容質問內容質問內容質問內容質問內容<br>2020/5/21 21:30:45                                    |           |
|                                  | 演者 (○○薬局)<br>回答内容…回答内容…回答内容…回答内容…回答内容…回答内容…回答内容…回答内容…                        |           |
| 参加者 2 (△△大学)<br>質問内容質問内容質問内容質問内容 | 2020/9/112213<br>1問內容質問內容質問內容質問內容質問內容                                        |           |
|                                  | 2020/9/21 21:30/143<br>演者 (○○薬局)<br>回答內容…回答內容…回答內容…回答內容…回答內容…回答內容…回答內容…回答內容… |           |
| 参加者 3 (〇〇薬局)                     |                                                                              | ີ່ ເພາະສະ |
|                                  |                                                                              |           |

※ページレイアウトはイメージです。

条 JCS日本コンペンションサービス株式会社

#### 単位申請方法

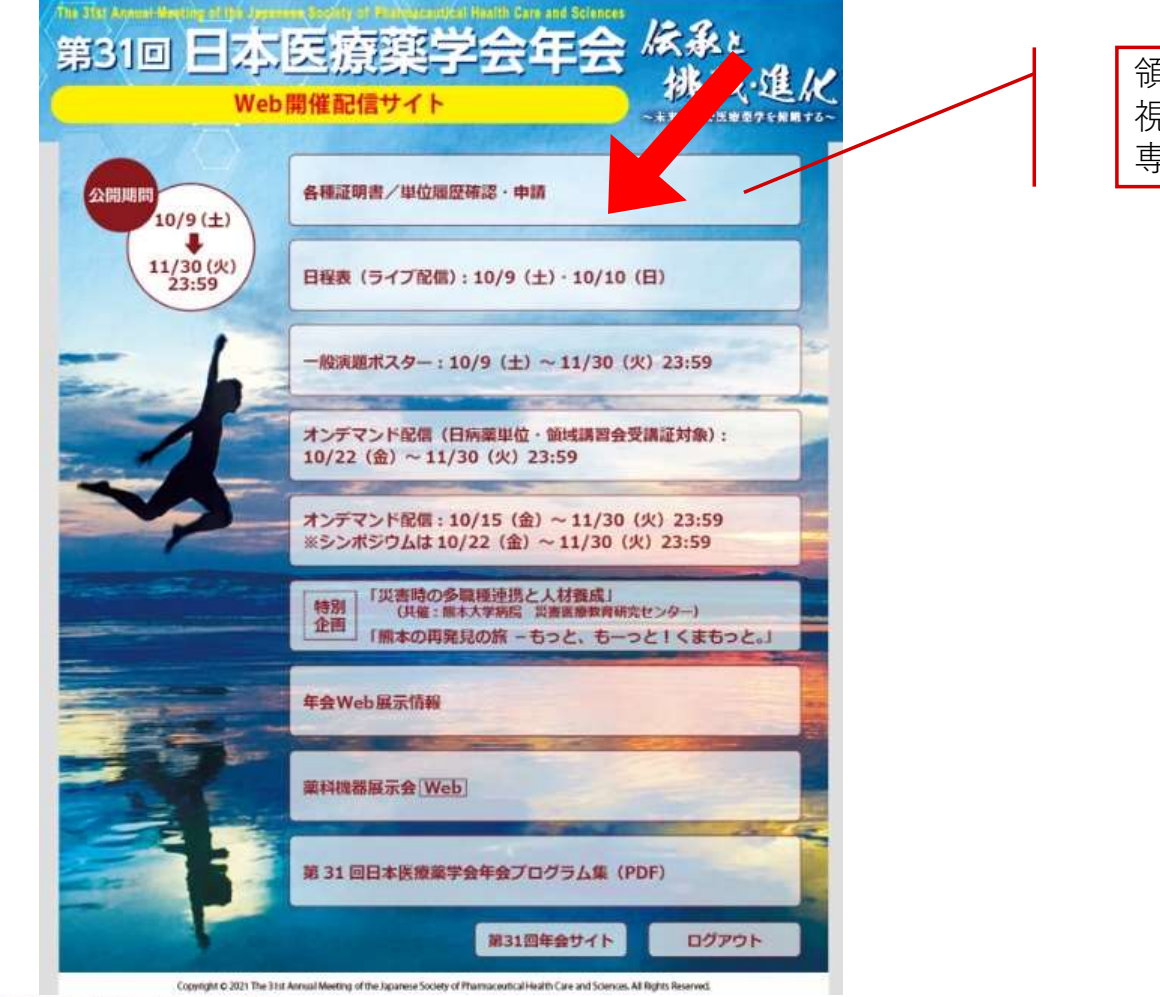

領収書・参加証明書のダウンロード 視聴履歴の確認、日病薬単位キーワード回答・申請 専門領域講習会受講証ダウンロード

🔮 JCS日本コンベンションサービス株式会社

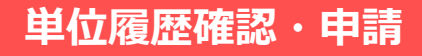

### 単位申請方法

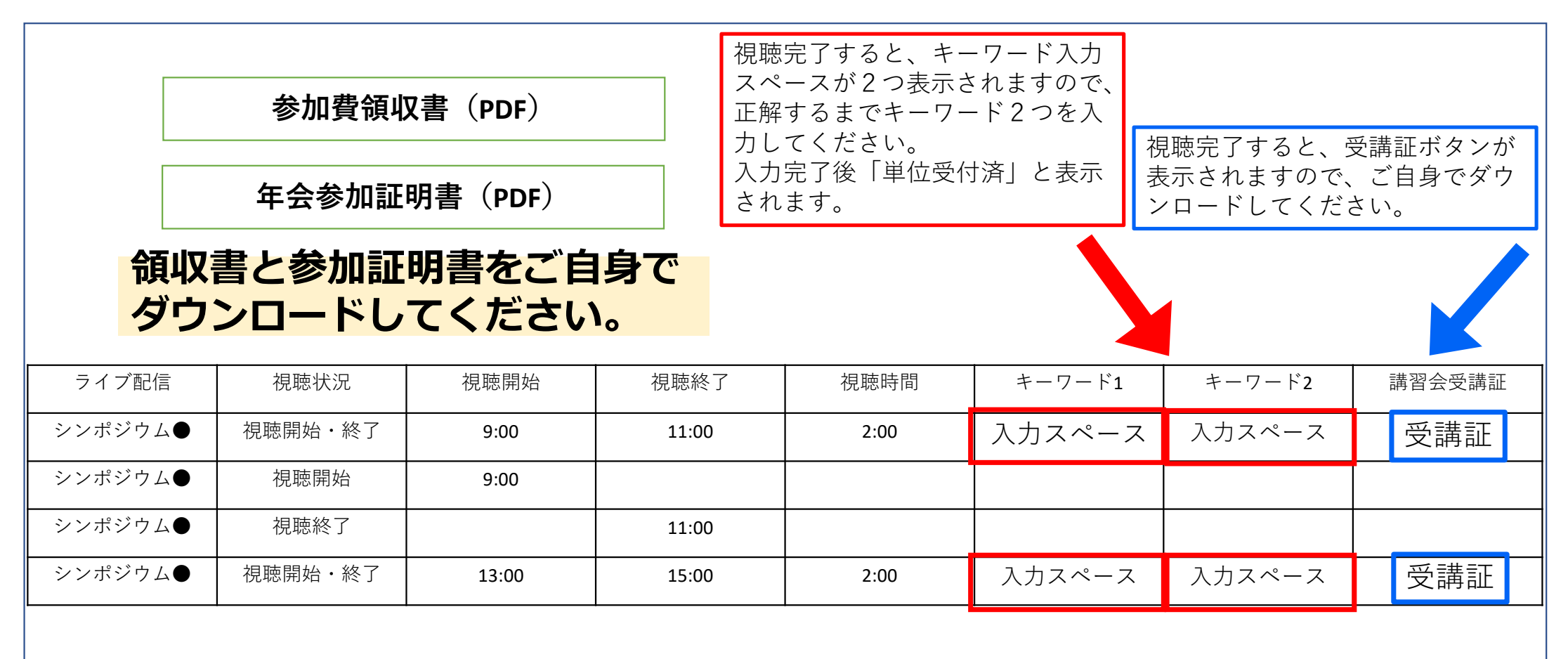

ようしていたいます。
またいます
とのないでは、
していたいます
とのないたいます
とのないたいます
とのないたいます
とのないたいます
とのないたいます
とのないたいます
とのないたいます
とのないたいます
とのないたいます
とのないたいます
とのないたいます
とのないたいます
とのないたいます
とのないたいます
とのないたいます
とのないたいます
とのないたいます
とのないたいます
とのないたいます
とのないたいます
とのないたいます
とのないたいます
とのないたいます
とのないたいます
とのないたいます
とのないたいます
とのないたいます
とのないたいます
とのないたいます
とのないたいます
とのないたいます
とのないたいます
とのないたいます
とのないたいます
とのないたいます
とのないたいます
とのないたいます
とのないたいます
とのないたいます
とのないたいます
とのないたいます
とのないたいます
とのないたいます
とのないたいます
とのないたいます
とのないたいます
とのないたいます
とのないたいます
とのないたいます
とのないたいます
とのないたいます
とのないたいます
とのないたいます
とのないたいます
とのないたいます
とのないたいます
とのないたいます
とのないたいます
とのないたいます
とのないたいます
とのないたいます
とのないたいます
とのないたいます
とのないたいます
とのないたいます
とのないたいます
とのないたいます
とのないたいます
とのないたいます
とのないたいます
とのないたいます
とのないたいます
とのないたいます
とのないたいます
とのないたいます
とのないたいます
とのないたいます
とのないたいます
とのないたいます
とのないたいます
とのないたいます
とのないたいます
とのないたいます
とのないたいます
とのないたいます
とのないたいます
とのないたいます
とのないたいます
とのないたいます
とのないたいます
とのないたいます
とのないたいます
とのないたいます
とのないたいます
とのないたいます
とのないたいます
とのないたいます
とのないたいます
とのないたいます
とのないたいます
とのないたいます
とのないたいます
とのないたいます
とのないたいます
とのないたいます
とのないたいます
とのないたいます
とのないたいます
とのないたいます
とのないたいます
とのないたいます
とのないたいます
とのないたいます
とのないたいます
とのないたいます
とのないたいます
とのないたいます
とのないたいます
とのないたいます
とのないたいます
とのないたいます
とのないたいます
とのないたいます
とのないたいます
とのないたいます
とのないたいます
とのないたいます
とのないたいます
とのないたいます
とのないたいます
とのないたいます
とのないたいます
とのないたいます
とのないたいます
とのないたいます
とのないたいます
とのないたいます
とのないたいます
とのないたいます
とのないたいます
とのないたいます
とのないたいます
とのないたいます
とのないたいます
とのないたいます
とのないたいます
とのないたいます
とのないたいます
とのないたいます
とのないたいます
とのないたいます
とのないたいます
とのないたいます
とのないたいます
とのないたいます
とのないたいます
とのないたいます
とのないたいます
とのないたいます
とのないたいます
とのないたいます
とのないたいます
とのないたいます
とのないたいます
とのないたいます
とのないたいます
とのないたいます
とのないたいます
とのないたいます
とのないたいます
とのないたいます
とのないたいます
とのないたいます
とのないたいます
とのないたいます
とのないたいます
とのないたいます
とのないたいます
とのないたいます
とのないたいます
とのないたいます
とのないたいます
とのないたいます
とのないたいます
とのないたいます
とのないたいます
とのないたいます
とのないたいます
とのないたいます
とのないたいます
とのないたいます
とのないたいます
とのないたいます
とのないたいます
とのないたいます
とのないたいます
とのないたいます
とのないたいます
とのないたいます
とのないたいます
とのないたいます
とのないたいます
とのないたいます
とのないたいます
とのないたいます
とのないたいます
とのないたいます
とのないたいます
とのないたいます
とのないたいます
とのないたいます
とのないたいます
とのないたいます
とのないたいます
とのないたいます
とのないたいます
とのないたいます
とのないたいます
とのないたいます
とのないたいます
とのないます
とのないたれれれば
とのないたれれば
と

※ページレイアウトはイメージです。